# システム起動 → プロジェクタへ PC 映像を表示 → システム終了

#### ◎システム起動

 操作卓にある IC カードリーダーに教職員用 IC カードをタ ッチ

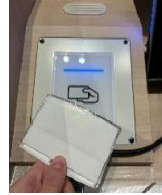

② 操作卓タッチパネル上の言語選択画面にて使用する言語を 選択

<u>※システムが起動し、タッチパネル画面がメイン操作画面に</u> なるまでお待ちください

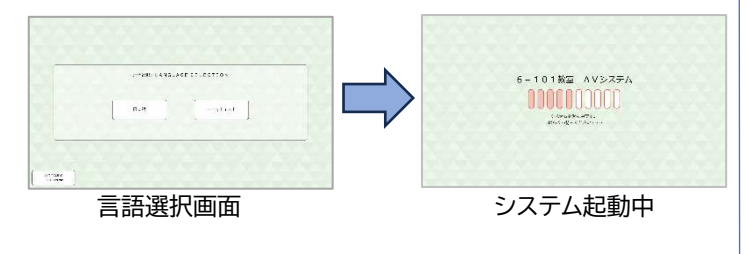

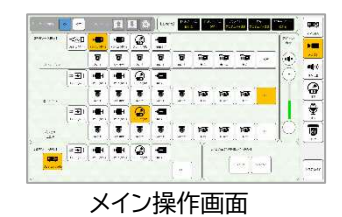

## ◎プロジェクタ起動/スクリーンを下ろす

- タッチパネルで、メイン操作画面の左上にある【プロジェク タ電源】ON ボタンを押す
- ② タッチパネルで、メイン操作画面の左上にある【スクリーン】
  ↓ボタンを押す

<u>※ステージ裏の吊り物操作盤の主電源がオフの場合、タッ</u> <u>チパネルでのスクリーン操作はできません。</u>

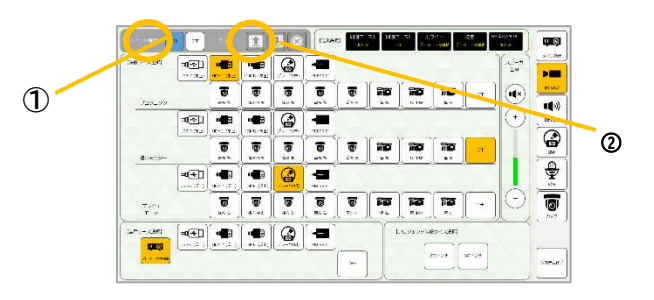

## ◎プロジェクタへ PC 映像表示

《操作卓 HDMI1 ケーブルを利用する場合》

※HDMI2、USB-C使用時も同様の操作となります。① 操作卓上の HDMI1 を持込 PC に接続

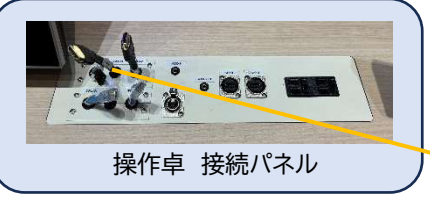

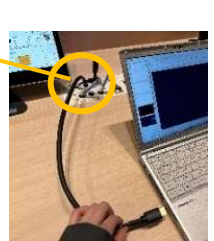

 ② タッチパネルで、メイン操作画面 > 【映像ソース選択】>
 プロジェクタ 【HDMI1(卓上)】を選択すると、プロジェク タに HDMI1 映像が映る

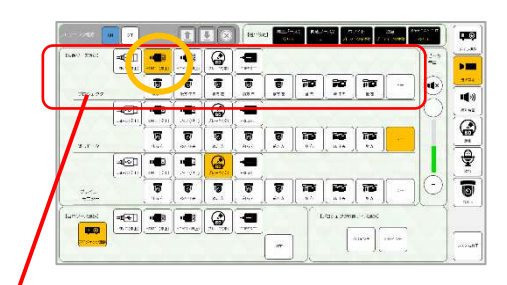

プロジェクタへの出力映像が選択できます

## <u>◎システム終了</u>

タッチパネル右下の【システム終了】ボタンを押してください

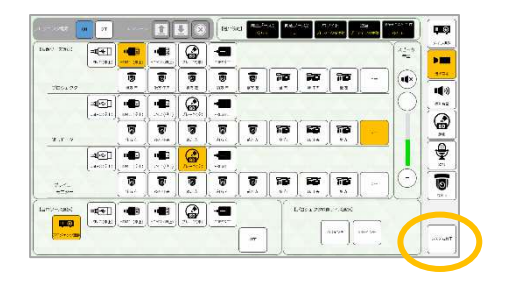

## プロジェクタヘ PressIT 映像を表示

※システム起動/終了は前ページと同じです※HDMI、USB-C タイプどちらでも同様に利用できます。

① PressIT(無線映像送信器)を持込 PC に接続

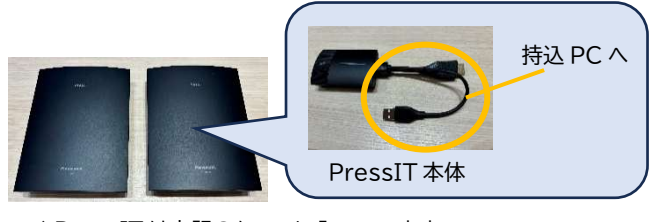

↑ PressIT は上記のケースに入っています

② 表面のランプが赤から白に変わったら表面を1度押し、表面が緑色になることを確認

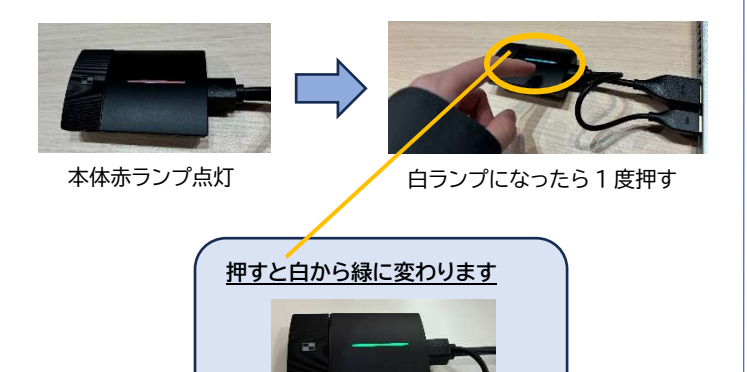

③ タッチパネルのメイン操作画面 > 【映像ソース選択】>プ
 ロジェクタ【PressIT】を選択すると、プロジェクタに
 PressIT 映像が映る

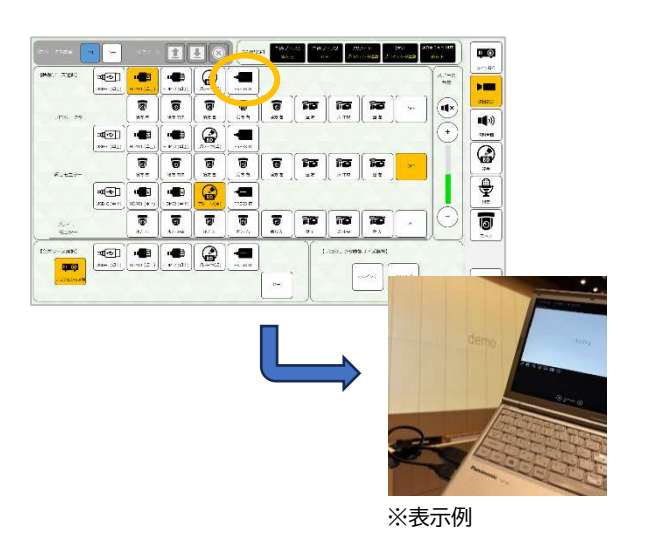

プロジェクタへの映像投影サイズを変更

※システム起動/終了は前ページと同じです

タッチパネルで、メイン操作画面 > 【プロジェクタ映像サイズ選 択】にて、サイズボタンを選択すると、プロジェクタに投影され る映像サイズ(340 インチ または 230 インチ)を変更できます

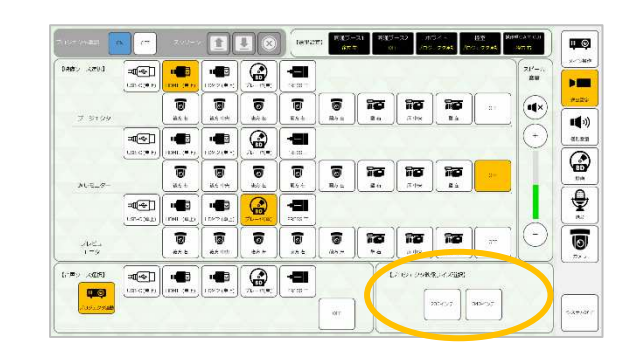

#### <u>※押下時ピントが合わない、または位置が合わない場合は再度</u> <u>ボタンを押してください</u>

### 会場カメラ映像とマイク音声を Web 会議ツールでも利用する方法

配信用キャプチャ(品番:NP-CPHD)を用いて、WEB 会議ツー ルに会場カメラ映像とマイク音声を送ることができます。 また操作卓 HDMI1 ケーブルも用いることで、WEB 会議ツー ルからの音声を 101 教室に拡声させることもできます。

 HDMI ケーブル、配信用キャプチャ、USB ケーブルを下記 のように接続

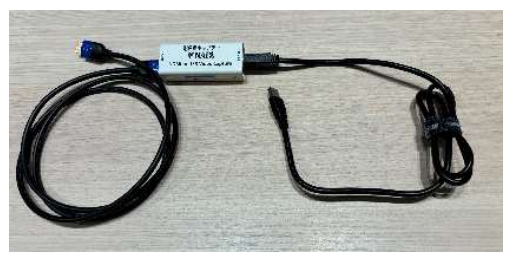

HDMI ケーブル側

USB ケーブル側

② 1で接続した HDMI 端子側を操作卓上の【CAM OUT】
 USB 端子側を持込 PC に接続

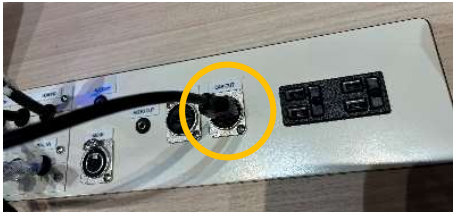

【CAM OUT】に HDMI ケーブル側を接続

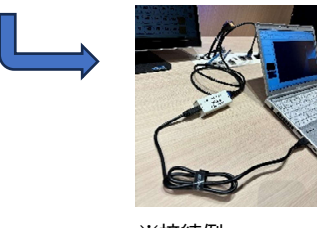

※接続例

③ タッチパネルで、送出設定画面 > 【映像ソース選択】 > 操作卓 CAM OUT より使用するカメラを選択

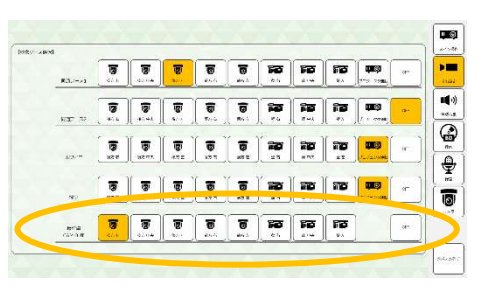

※WEB 会議ツールからの音声を 101 教室に拡声させたい場合 は、操作卓上の HDMI1 ケーブルを持込 PC に接続してくださ い。(クイックマニュアル1/3 参照)

④ WEB 会議ツールを立ち上げて、使用するカメラ・マイクが
 下記になっているか確認

カメラ【UB3300 USB,VIDEO Capture】 マイク【UB3300 USB,AUDIO Capture】 スピーカー【FDX-S32U】

| □ カメラの創御を自動的に調整する |                        |
|-------------------|------------------------|
| カメラ設定を開く①         |                        |
| カメラ               | UB3300USB,VideoCapture |
| 明るさの調整 ①          |                        |
| リフト フォーカス ①       |                        |
| グリーン スクリーン ①      |                        |

カメラ選択 参考画面

| オーディオ設定         |                                            |
|-----------------|--------------------------------------------|
| スピーカー           | FDX-S32U                                   |
| <b>२</b> 1७     | デジタル オーディオインターフェイス(UB3300USB,AudioCapture) |
| マイクの感度を自動的に調整する |                                            |
| デバイフの同期ポタッ(う    |                                            |

スピーカー選択 参考画面 マイク選択例 参考画面